## TUTORIAL MENGIKUTI COURSE ICECENTER

の別の夏夏

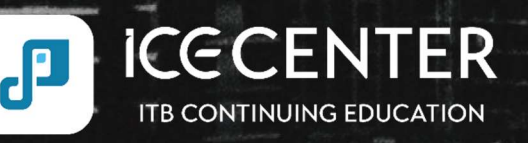

## Login/sigin icecenter.itb.ac.id

1. Akses icecenter.itb.ac.id

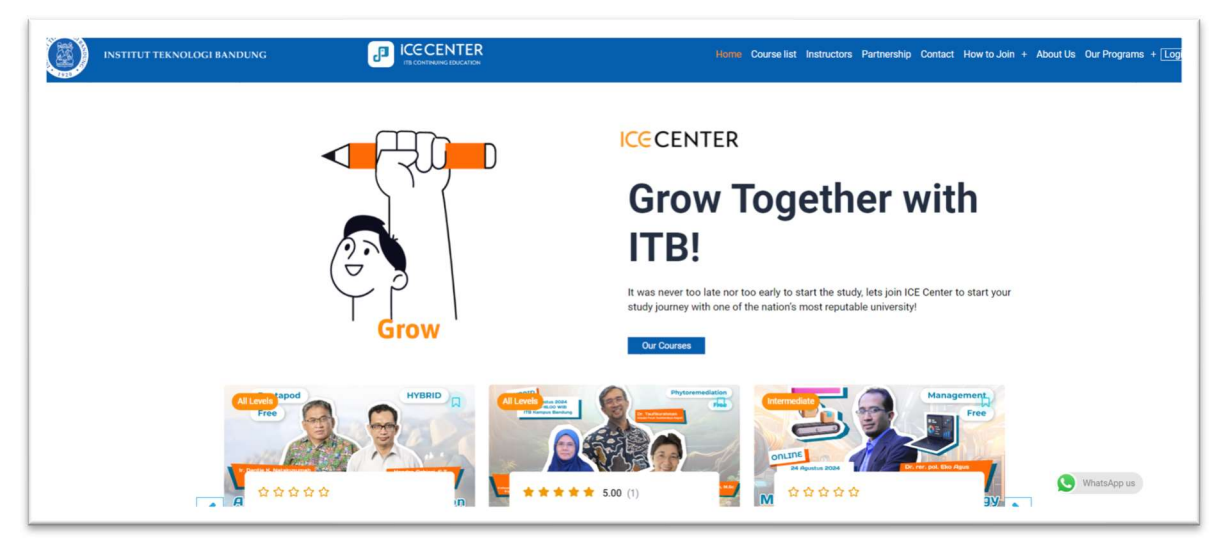

- Klik Login untuk mendaftar dan masuk ke icecenter Untuk user baru bisa menggunakan akun sso itb / Microsoft dan menggunkan akun gmail untuk mendaftar
  - 1. Registrasi / login menggunakan SSO ITB / Akun Microsoft
  - 2. Registrasi / login menggunakan Akun google

| Username or Email Address          |        |
|------------------------------------|--------|
| Password                           |        |
| Keep me signed in                  | Forgot |
| Sign In                            |        |
| Don't have an account? Register No | w      |
| I'm not a robot                    | -1     |
| ITB Staff or ITB Student           |        |
| Sign in with Microsoft             |        |

Icecenter.itb.ac.id

Setelah login berhasil anda akan menuju halaman dashboard peserta seperti dibawah ini

| Dashboard<br>My Profile | Complete Your Profile    |   | Set Your Profile Photo<br>Set Your Blo |
|-------------------------|--------------------------|---|----------------------------------------|
| Enrolled Courses        | You are almost done: 2/3 | 0 | Set Withdrew Method                    |
| Wishlist                |                          |   |                                        |
| Reviews                 | Deshboard                |   |                                        |
| My Quiz Attempts        |                          |   |                                        |
| Order History           |                          |   |                                        |
| Question & Answer       |                          |   |                                        |
| Celender                | 1                        | 0 | 1                                      |
| ructor                  |                          |   |                                        |
| My Courses              |                          |   |                                        |
| My Bundles              |                          |   | -                                      |
| Announcements           |                          |   | •                                      |
| Withdrawala             | 6                        | 2 | Rp0.00                                 |
| Quiz Attempts           |                          |   |                                        |
| Assignments             |                          |   |                                        |
| Zoom                    | My Courses               |   | View A                                 |
| Certificate             |                          |   |                                        |
| Analytics               | Course Name              |   | Enrolled Rating                        |

## 3. Merubah Nama Untuk E-Sertifikat

3. Untuk merubah nama agar sesuai pada e-sertifikat, klik menu setting <u>https://icecenter.itb.ac.id/dashboard/settings/</u> seperti gambar di atas (3)

| Ridwan Setiawan S.T |  |
|---------------------|--|
| Ridwan Setiawan S.T |  |

Pilih nama yang akan ditampilkan pada e-sertifikat, jika tidak sesuai maka bisa diganti pada menu first name dan lastname, isikan nama yang sesuai kemudian klik update profile

| First Name | Last Name    |
|------------|--------------|
| Ridwan     | Setiawan S.T |
|            |              |

Icecenter.itb.ac.id

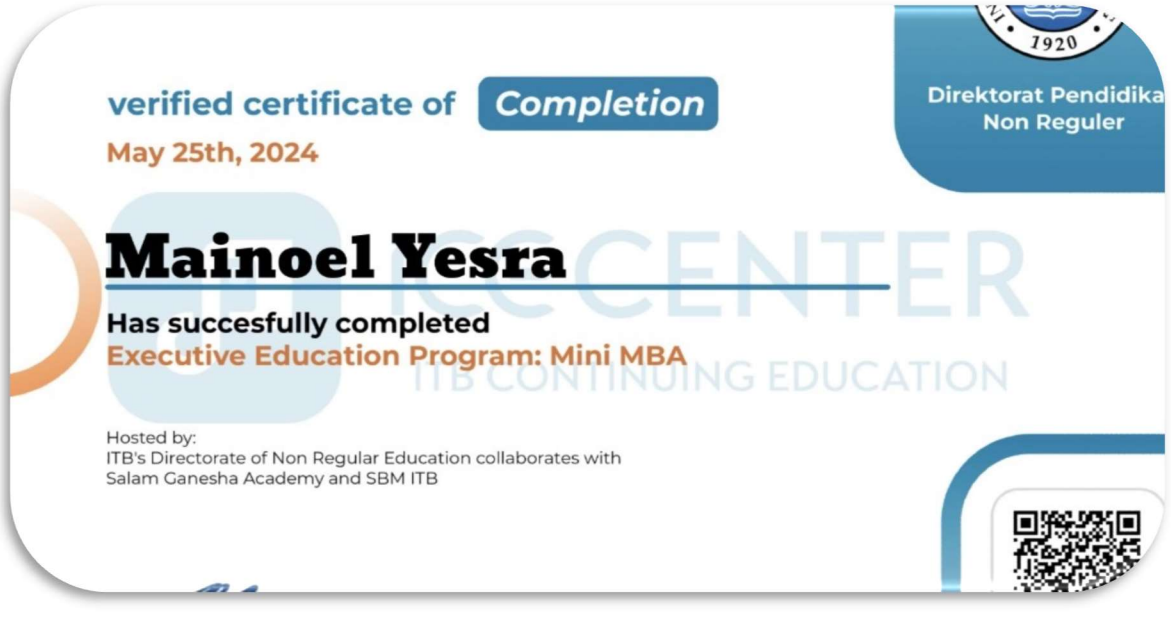

Tampilan nama pada e-sertifikat

## Mengikuti / enroll course

1. Pilih Courses pada menu course list <u>https://icecenter.itb.ac.id/course-list/</u> Piliih course yang akan anda ikuti, kemudian klik enroll untuk mengikuti course

| Q Search                                                                                                    |                                                                                                    |                                                                                                    | Release Date (newest first) ~                                                                                                    |
|----------------------------------------------------------------------------------------------------|----------------------------------------------------------------------------------------------------|----------------------------------------------------------------------------------------------------|----------------------------------------------------------------------------------------------------|
| ype<br>Course<br>Bundle                                                                                        | Covernance<br>& Institution<br>In Urban Ritk Maingement<br>Professional Professional                | Hereita Andrea<br>Hereita Andrea<br>Hereita Andrea | Na das<br>Terres<br>Marine<br>Marine |
| Advanced Manufacture, Electronic<br>& Information Technology<br>Art & Humanity                                 | * * * * * 5.00 (7)       Governance and Institution in       Urban Risk Management       & 12 ③ 16h | <ul> <li>★ ★ ★ ★ 5.00 (2)</li> <li>Masterclass-Kecerdasan Buatan (AI) dan Aplikasinya di Bisnis dan Industri</li> <li>&amp; 56 ③ 3h</li> </ul>                                                                                                    | Masterclass-Big Data Analytics         Express: Mengubah Data         Menjadi Keputusan Bisnis         & 52       ③ sh                                                                                                    |
| Business & Management<br>Civil & Sustainability Development<br>Earth Resources, Energy & Mineral<br>Technology | By Ikbar Farabi, S.T.                                                                               | By icecenter NR ITB In Advanced<br>Manufacture, Electronic &<br>Information Technology,<br>masterclass                                                                                                    | By icecenter NR ITB in Advanced<br>Manufacture, Electronic &<br>Information Technology, Civil &<br>Sustainability Development,<br>masterclass                                                                                                    |
| masterclass                                                                                                    | Enroll Course                                                                                       | Enroll Course                                                                                                    | Enroll Course                                                                                                    |

2. Klik start learning untuk masuk ke course

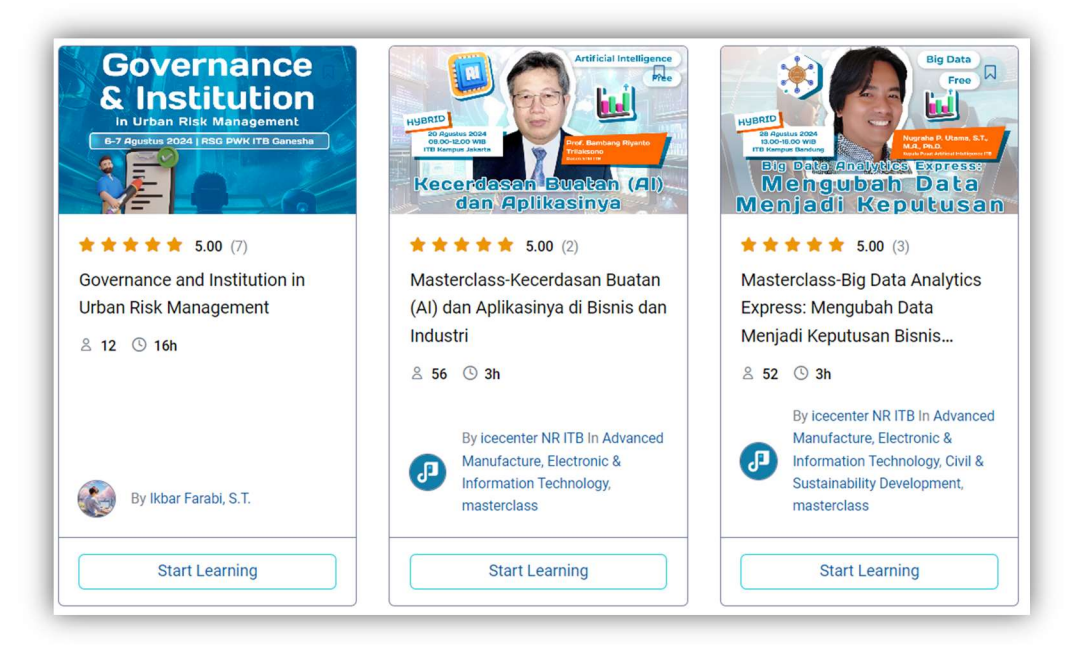

3. kerjakan course content yang diberikan oleh instruktur course content dapat berupa tugas, kuis, link video dll. Semua harus di kerjakan sampai mark as a complete.

Jika course berlangsung online, offline maupun hybrid mohon diikuti dan mengisi absensi.

| Course Content      |       |                                     | × |
|---------------------|-------|-------------------------------------|---|
| Kuisioner data diri | 0/1 🔨 | Overview                            |   |
| kuisioner data diri | 00:00 | About Lesson                        |   |
| JOIN WhatsApp Group | 0/1 > | Klik disini untuk mengisi kuisioner |   |

4. jika course content yang diberikan oleh instruktur sudah dikerjakan dan diberi nilai oleh instruktur maka e-certificate dapat didownload seperti di bawah ini.

|    | Minggu, 4 Februari Car<br>pukul 08.00-12.00 WB<br>Keplata diaksanakan secara Hybrid<br>Gedung CRCS ITB It. 3 & Zoom Meeting                                         |
|----|----------------------------------------------------------------------------------------------------|
| •  | bit.ly/workshopGURU                                                                                                    |
| ‡+ | Greils & Terbuks untuk sekruh<br>grus BMA-SMK di Indonesia<br>Mendagat Sertifikat dari ITB<br>Dapatkan Doorprize Menarikt<br>Asa Ayazida Aunu R.<br>Manjer Jame hib |
|    | ★ ★ ★ ★ ☆ 4.88 (120)<br>Workshop Guru SMA-SMK                                                                                                    |
|    | Membangun Ekosistem                                                                                                    |
|    | Pembelajaran Inovatif                                                                                                    |
|    | ≗ 791 <sup>©</sup> 4h                                                                                                    |
|    | By icecenter NR ITB In Art &<br>Humanity                                                                                                    |
|    |                                                                                                    |

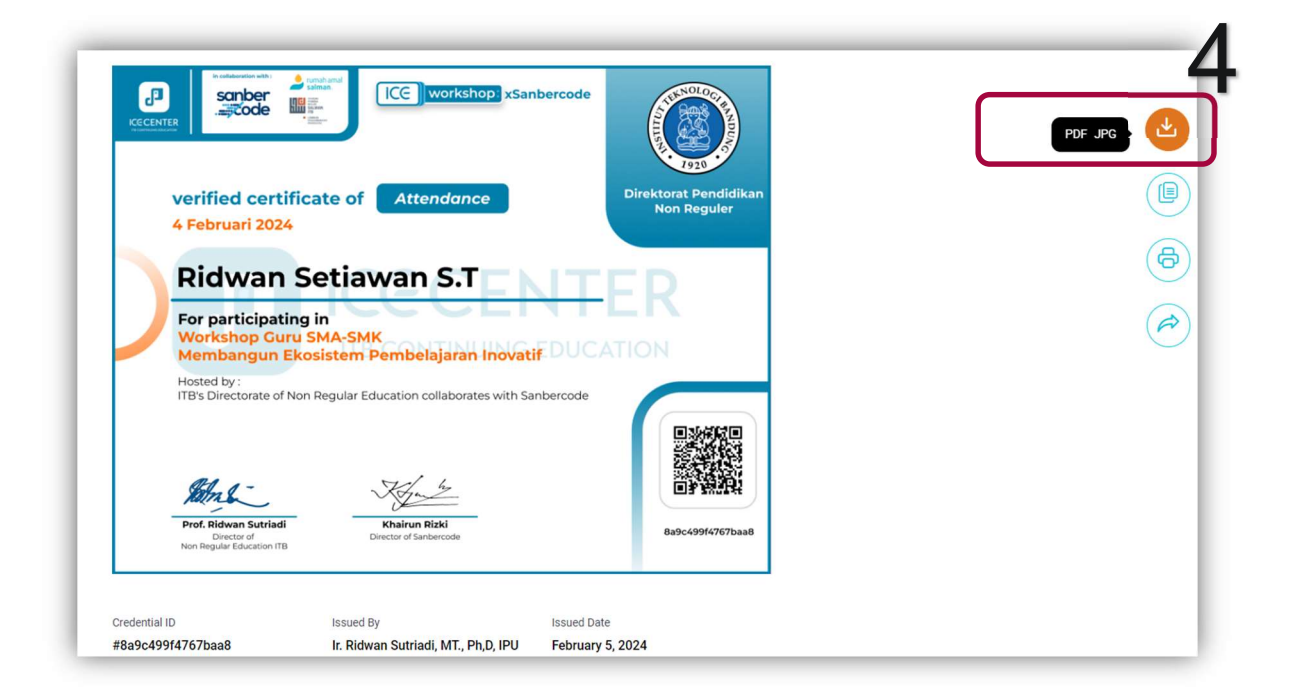